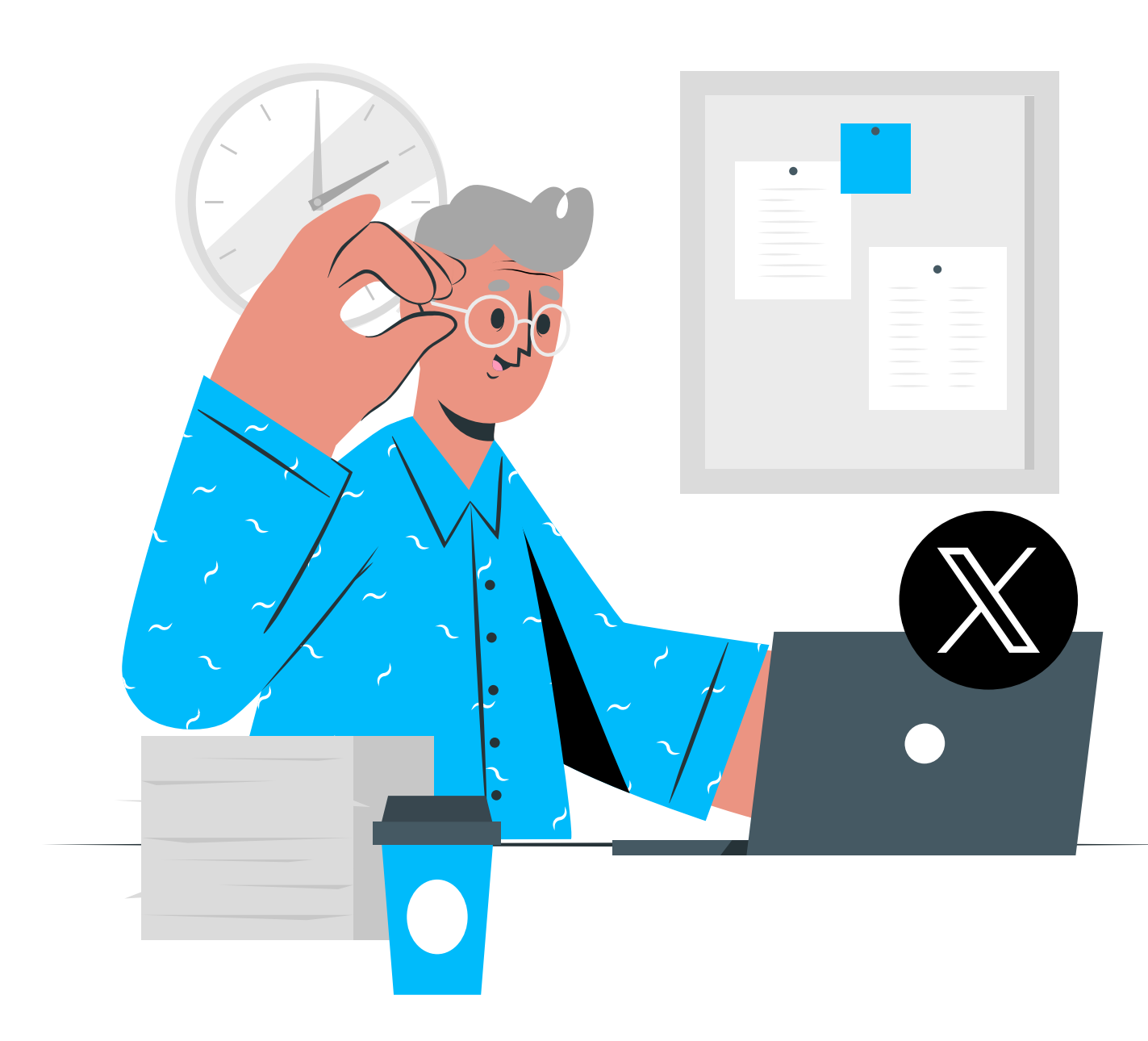

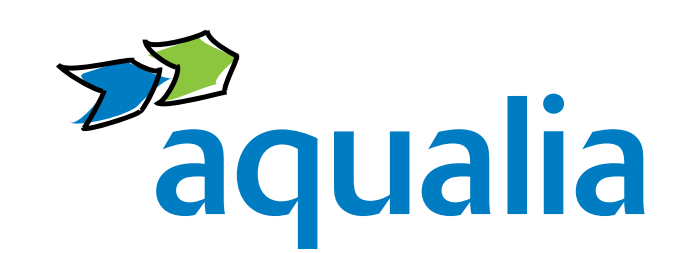

# Aqualia en X (Twitter)

#### Cuenta Corporativa

| Síguenos  | https://twitter.com/aqualia |
|-----------|-----------------------------|
| Somos     | @aqualia                    |
| Presencia | Desde noviembre de 2014     |

#### CAC: Centro de Atención al Cliente

| Presencia | Desde febrero de 2018              |
|-----------|------------------------------------|
| Somos     | @aqualiacontact                    |
| Síguenos  | https://twitter.com/aqualiacontact |

## ¿Qué es X (Twitter)?

Una **red social de** *microblogging* donde puedes interactuar en tiempo real con personas de tu sector o interés y una de las mejores fuentes de tráfico hacia nuestra página web.

### ¿Para qué nos sirve X (Twitter)?

- Es una de las RR.SS. más activas y dinámicas lo que facilita la promoción de nuestros servicios.
- Permite crear branding: Construir una imagen de marca y transmitir valores positivos para lograr que los clientes se identifiquen con Aqualia.
- Favorece la interacción directa con el usuario y crea un sentimiento de grupo con nuestros seguidores.
- Nos permite conocer los intereses de nuestros usuarios, clientes y potenciales clientes e identificar posibles problemas relacionados con el servicio para poder anticiparnos y ayudarles.
- Ayuda a la viralización y recomendación de contenidos pues cuenta con una gran capacidad de difusión.
- Nos da visibilidad en buscadores, así cuando un usuario busca Aqualia en Google aparece enseguida nuestro perfil.

#### ¿Cómo crear una cuenta personal en X (Twitter)?

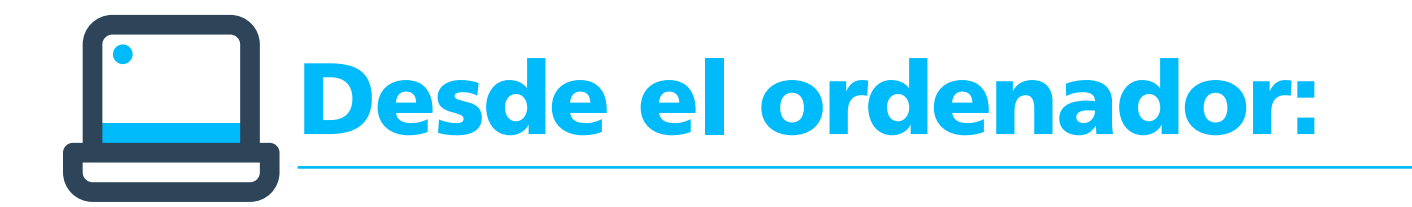

- 1. Entra en www.twitter.com y cumplimenta el formulario de registro.
- 2. Elige tu nombre de usuario (recomendamos tu nombre y apellido) y asocia tu cuenta a una dirección de correo electrónico que uses frecuentemente (nunca tu dirección de correo corporativa).
- **3. Rellena el resto de campos** (nombre, apellidos, ciudad...).
- 4. Incluye una foto en la que se te reconozca fácilmente y otra con la que te identifiques para la cabecera.

## Desde el móvil:

- Descarga la app de X (Twitter) a través Google Play, si eres usuario de Android, o en la App Store, si lo eres de iOS, y busca "X".
- **2.** Instala la aplicación.
- Elige tu nombre de usuario y asocia tu cuenta a una dirección de correo electrónico que uses frecuentemente (nunca tu dirección de correo corporativa).
- 4. Rellena el resto de campos (nombre, apellidos, ciudad...).
- Incluye una foto en la que se te reconozca fácilmente y otra con la que te identifiques para la cabecera.
- 6. Sincroniza los contactos de tu agenda, haciendo clic en "Sincronizar". De esta manera, empezarás inmediatamente a formar parte de tu red de contactos Seguidos y, una vez acepten la invitación, se convertirán en tus Seguidores.

### Saca el máximo partido a tu perfil en X (Twitter)

- Mantén tus publicaciones públicas, si quieres utilizar esta red social como un espacio de marca personal, visibles para
- todo el mundo, no solo para tus seguidores.
- Sé original al escribir tu biografía.
- Actualiza la información periódicamente.
- Localiza influencers de tu comunidad o de otras comunidades que sean de tu interés con la opción "Buscar personas".
- Revisa las tendencias del día (Trending Topics) para saber cuáles son los temas más comentados.
- Habla de temas que creas que puedan resultar de interés y anímate a entrar en conversaciones con otros usuarios y a compartir tus propios contenidos para ganar seguidores.
- Anímate a seguirnos en @aqualia y estarás al día de todas las novedades que compartimos y que tú puedes difundir.
- Acuérdate de mencionarnos como @aqualia o #Aqualia siempre que compartas algún contenido de la compañía.
- Te recomendamos aplicar los consejos y la ayuda que la propia Red comparte en https://help.twitter.com/es

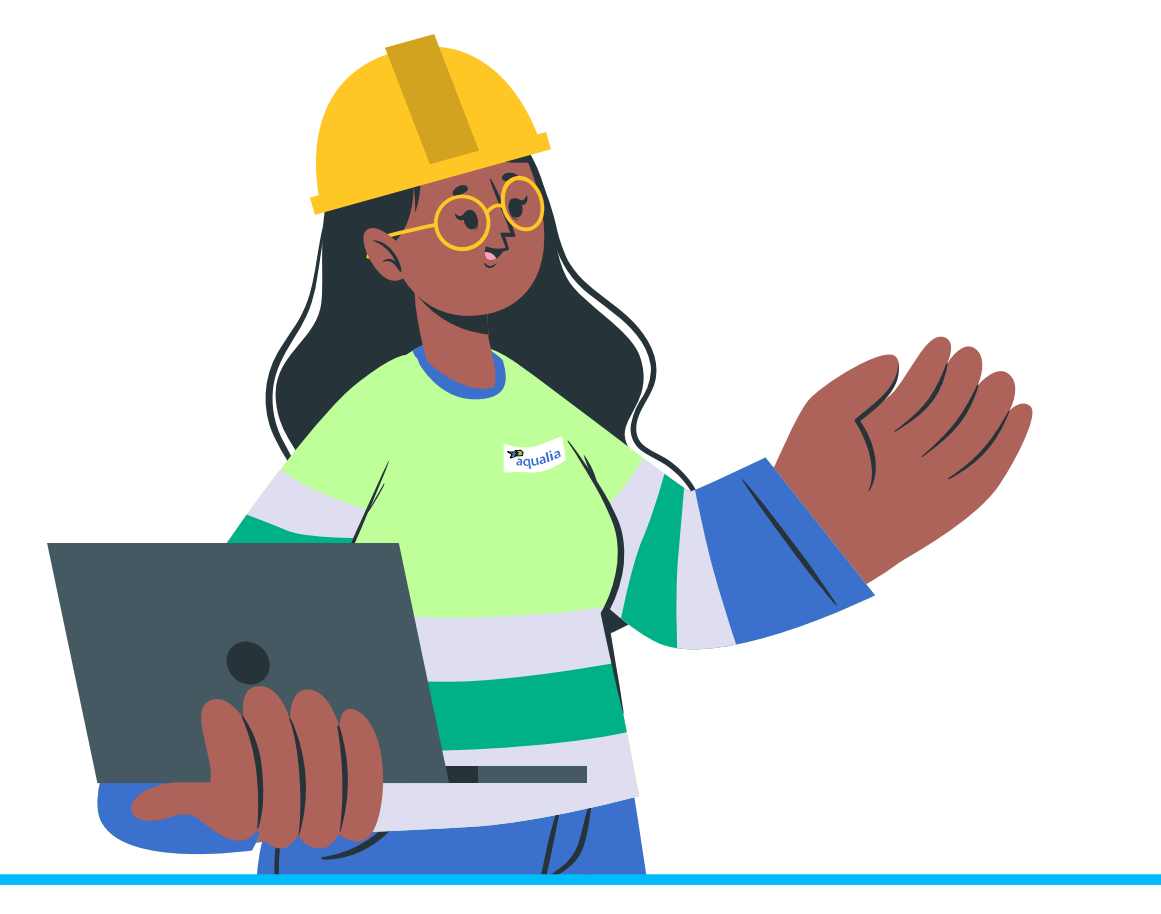

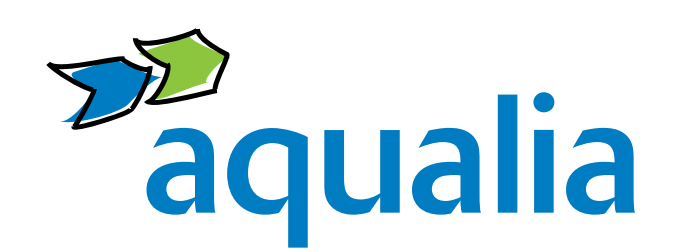

Ante cualquier duda, por favor, ponte en contacto con la dirección de Comunicación, Marca y Asuntos Públicos: comunicacion@aqualia.es